1. 下载安装包百度网盘链接:

https://pan.baidu.com/s/14hL11LnH18yx64miE\_p-Gw

提取码: 1234

一来自百度网盘超级会员 V7 的分享

2. 下载完成后,打开安装程序文件夹,解压文件后打开文件夹,双方 下图中所示图标进入安装(注意:安装该软件前需要电源已经安装过 revit,版本 2014-2022都可以,如果没有先安装 revit,而后面再 安装 revit,会导致无法导出 revit 专属 bvp 模型)

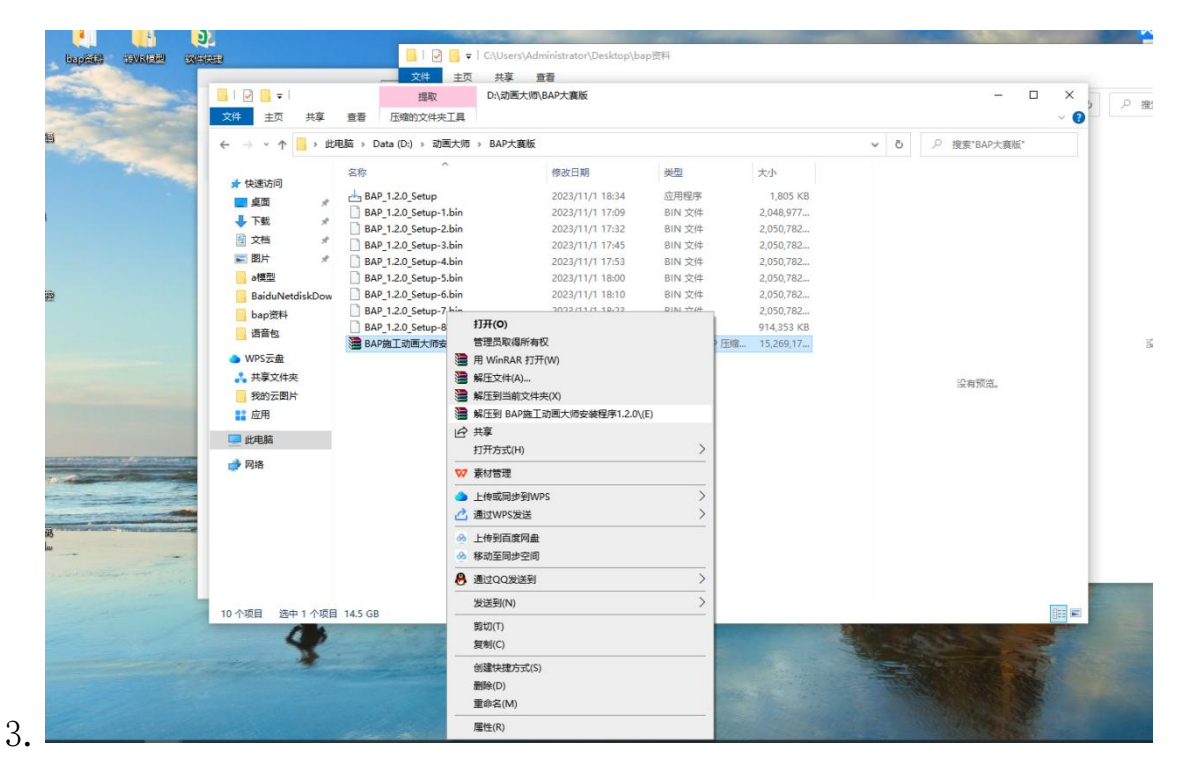

| ↓ · · · · · · · · · · · · · · · · · · · | 「师\BAP大赛版<br>章看               |                 |               |            |     | - 0       | ×<br>~ 🕜 |
|-----------------------------------------|-------------------------------|-----------------|---------------|------------|-----|-----------|----------|
| ← → ∽ ↑ 💁 > 此                           | ;电脑 > Data (D:) > 动画大师 > BAP大 | 赛版              |               |            | 5 v |           |          |
| ▲ 仲惠之间                                  | 各称                            | 修改日期            | 类型            | 大小         |     |           |          |
| ▲ 卓面 🔹                                  | BAP_1.2.0_Setup               | 2023/11/1 18:34 | 应用程序          | 1,805 KB   |     |           |          |
|                                         | BAP_1.2.0_Setup-1.bin         | 2023/11/1 17:09 | BIN 文件        | 2,048,977  |     |           |          |
|                                         | BAP_1.2.0_Setup-2.bin         | 2023/11/1 17:32 | <b>BIN</b> 文件 | 2,050,782  |     |           |          |
| ■ 乂怕                                    | BAP_1.2.0_Setup-3.bin         | 2023/11/1 17:45 | BIN 文件        | 2,050,782  |     |           |          |
| ■ 图片 🖌                                  | BAP_1.2.0_Setup-4.bin         | 2023/11/1 17:53 | BIN 文件        | 2,050,782  |     |           |          |
| a模型                                     | BAP_1.2.0_Setup-5.bin         | 2023/11/1 18:00 | BIN 文件        | 2,050,782  |     |           |          |
| <mark>bap资料</mark>                      | BAP_1.2.0_Setup-6.bin         | 2023/11/1 18:10 | BIN 文件        | 2,050,782  |     |           |          |
| 二次换封面                                   | BAP_1.2.0_Setup-7.bin         | 2023/11/1 18:23 | BIN 文件        | 2,050,782  |     |           |          |
| 语音包                                     | BAP_1.2.0_Setup-8.bin         | 2023/11/1 18:34 | BIN 文件        | 914,353 KB |     |           |          |
| ▲ WPS云母                                 |                               |                 |               |            |     |           |          |
| • 共享文件本                                 |                               |                 |               |            |     |           |          |
| ● 我的子图片                                 |                               |                 |               |            |     | 选择要预览的文件。 |          |
|                                         |                               |                 |               |            |     |           |          |
| 11 12月                                  |                               |                 |               |            |     |           |          |
| 🔜 此电脑                                   |                               |                 |               |            |     |           |          |
| 🥩 网络                                    |                               |                 |               |            |     |           |          |
|                                         |                               |                 |               |            |     |           |          |
|                                         |                               |                 |               |            |     |           |          |
|                                         |                               |                 |               |            |     |           |          |
|                                         |                               |                 |               |            |     |           |          |
|                                         |                               |                 |               |            |     |           |          |
|                                         |                               |                 |               |            |     |           |          |
|                                         |                               |                 |               |            |     |           |          |
| 0 个师日                                   |                               |                 |               |            |     |           | 8==      |
| S T-XH                                  |                               |                 |               |            |     |           | 10 mm    |

3. 安装过程选择安装路径,点击下一步即可,安装过程因电脑配置,

## 安装时间有可能会比较长

| elect Destination Location                                               |                                                         | EN    |
|--------------------------------------------------------------------------|---------------------------------------------------------|-------|
| Where should BAP施工动画大师 be installed?                                     |                                                         | (101) |
| Setup will install BAP施工动画大师 into the                                    | e following folder.                                     |       |
| To continue, click Next. If you would like to select a c                 | different fo <mark>ld</mark> er, <mark>click Bro</mark> | owse. |
|                                                                          |                                                         |       |
| D:\动画大师\BAP施工动画大师                                                        | В                                                       | rowse |
| D:\动画大师\BAP施工动画大师                                                        |                                                         | rowse |
| D:\运协画大师\BAP施工运协画大师<br>At least 27.77 GB of free disk space is required. |                                                         | rowse |

|                                                                                                    |                             |                  | _                        |               | 3     |
|----------------------------------------------------------------------------------------------------|-----------------------------|------------------|--------------------------|---------------|-------|
| Select Additional Tasks                                                                                                    |                             |                  |                          |               | F     |
| Which additional tasks should be performed                                                                                                    | 2                           |                  |                          | ↓P施工志力<br>Can | 100   |
| Select the additional tasks you would like Se<br>画大师, then click Next.                                                                                                    | tup to perform              | while in         | nstalling BA             | AP施工动         | Ľ,    |
| Additional shortcuts:                                                                                                    |                             |                  |                          |               |       |
| Create a desktop shortcut                                                                                                    |                             |                  |                          |               |       |
|                                                                                                    |                             |                  |                          |               |       |
|                                                                                                    |                             |                  |                          |               |       |
|                                                                                                    |                             |                  |                          |               |       |
|                                                                                                    |                             |                  |                          |               |       |
|                                                                                                    |                             |                  |                          |               |       |
|                                                                                                    |                             |                  | 7                        | 7 <b>2</b>    |       |
|                                                                                                    | Back                        |                  | <u>V</u> ext             | Car           | ncel  |
|                                                                                                    |                             |                  |                          |               |       |
| Setup - BAP施丁动画大师 version 1.2.0                                                                                                    |                             |                  |                          |               |       |
| Setup - BAP施工动画大师 version 1.2.0                                                                                                    |                             |                  |                          |               |       |
| Setup - BAP施工动画大师 version 1.2.0<br><b>Ceady to Install</b><br>Setup is now ready to begin installing BAP施                                                                                                    | 工动画大师。                      | n your           |                          | -             | L(10) |
| Setup - BAP施工动画大师 version 1.2.0<br>Setup to Install<br>Setup is now ready to begin installing BAP施<br>Click Install to continue with the installation,<br>change any settings.                                                        | 工动画大师 o<br>or click Back if | n your<br>you wa | computer.<br>nt to revie | (,            | (10)  |
| Setup - BAP施工动画大师 version 1.2.0<br><b>Ready to Install</b><br>Setup is now ready to begin installing BAP施<br>Click Install to continue with the installation,<br>change any settings.                                                 | 工动画大师 o<br>or click Back if | n your<br>you wa | computer.                | w or          | (110) |
| Setup - BAP施工动画大师 version 1.2.0<br><b>Ready to Install</b><br>Setup is now ready to begin installing BAP施<br>Click Install to continue with the installation,<br>change any settings.<br>Destination location:<br>D: \运动画大师\BAP施工动画大师 | 工动画大师 o<br>or click Back if | n your<br>you wa | nt to revie              | ew or         |       |
| Setup - BAP施工动画大师 version 1.2.0<br><b>Ceady to Install</b><br>Setup is now ready to begin installing BAP施<br>Click Install to continue with the installation,<br>change any settings.<br>Destination location:<br>D: 这加画大师\BAP施工动画大师  | 工动画大师 o<br>or click Back if | n your<br>you wa | nt to revie              | ew or         |       |
| Setup - BAP施工动画大师 version 1.2.0<br><b>Ceady to Install</b><br>Setup is now ready to begin installing BAP施<br>Click Install to continue with the installation,<br>change any settings.<br>Destination location:<br>D: 动画大师\BAP施工动画大师   | 工动画大师 o<br>or click Back if | n your<br>you wa | nt to revie              | ew or         |       |
| Setup - BAP施工动画大师 version 1.2.0<br><b>Leady to Install</b><br>Setup is now ready to begin installing BAP施<br>Click Install to continue with the installation,<br>change any settings.<br>Destination location:<br>D: 动画大师\BAP施工动画大师   | 工动画大师 o<br>or click Back if | n your<br>you wa | nt to revie              | ew or         |       |
| Setup - BAP施工动画大师 version 1.2.0<br><b>Ready to Install</b><br>Setup is now ready to begin installing BAP施<br>Click Install to continue with the installation,<br>change any settings.<br>Destination location:<br>D: 动画大师\BAP施工动画大师   | 工动画大师 o<br>or click Back if | n your<br>you wa | nt to revie              | ew or         |       |
| Setup - BAP施工动画大师 version 1.2.0<br><b>Ready to Install</b><br>Setup is now ready to begin installing BAP施<br>Click Install to continue with the installation,<br>change any settings.<br>Destination location:<br>D:\动画大师\BAP施工动画大师   | 工动画大师 o<br>or click Back if | n your           | nt to revie              | ew or         |       |
| Setup - BAP施工动画大师 version 1.2.0<br><b>Ready to Install</b><br>Setup is now ready to begin installing BAP施<br>Click Install to continue with the installation,<br>change any settings.<br>Destination location:<br>D: 动画大师\BAP施工动画大师   | 工动画大师 o<br>or click Back if | n your<br>you wa | nt to revie              | ew or         |       |

| 占 Setup - BAP施工动画大                      | 师 version 1.2.0                                                                                                    | 6556         |                               | ×   |
|-----------------------------------------|----------------------------------------------------------------------------------------------------|--------------|-------------------------------|-----|
| Installing<br>Please wait while Setup i | installs BAP施工动画大师 on your co                                                                                                    | omputer.     | (                             | m   |
| Extracting files<br>D:\动画大师\BAP施工素      | カ画大师\BAP1.2.0\BAP_Data\resour                                                                                                    | rces.assets  |                               | ]   |
| ┙」<br>Setup - BAP施工动画大                  | 师 version 1.2.0                                                                                                    |              | Can                           | cel |
| (10m)                                   | Completing the BA<br>Setup Wizard<br>Setup has finished installing BAP<br>computer. The application may be<br>installed shortcuts.<br>Click Finish to exit Setup. | <b>P施工动画</b> | 可大师<br>on your<br>electing th | ne  |
|                                         |                                                                                                    | Finish       |                               |     |

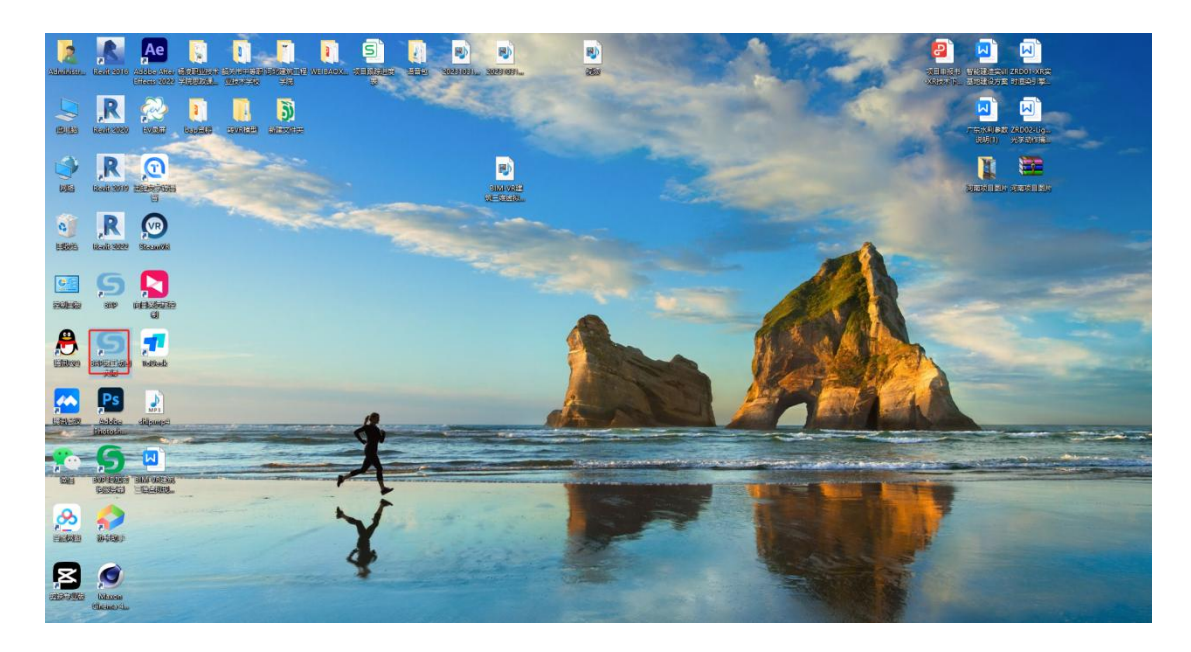

4. 安装完成后,打开 revit, revit 软件提示加载插件,点击"总是加载",然后打开 revit 模型显示插件菜单,调至 3d 模式下,可导出 revit 模型,至此安装完成。

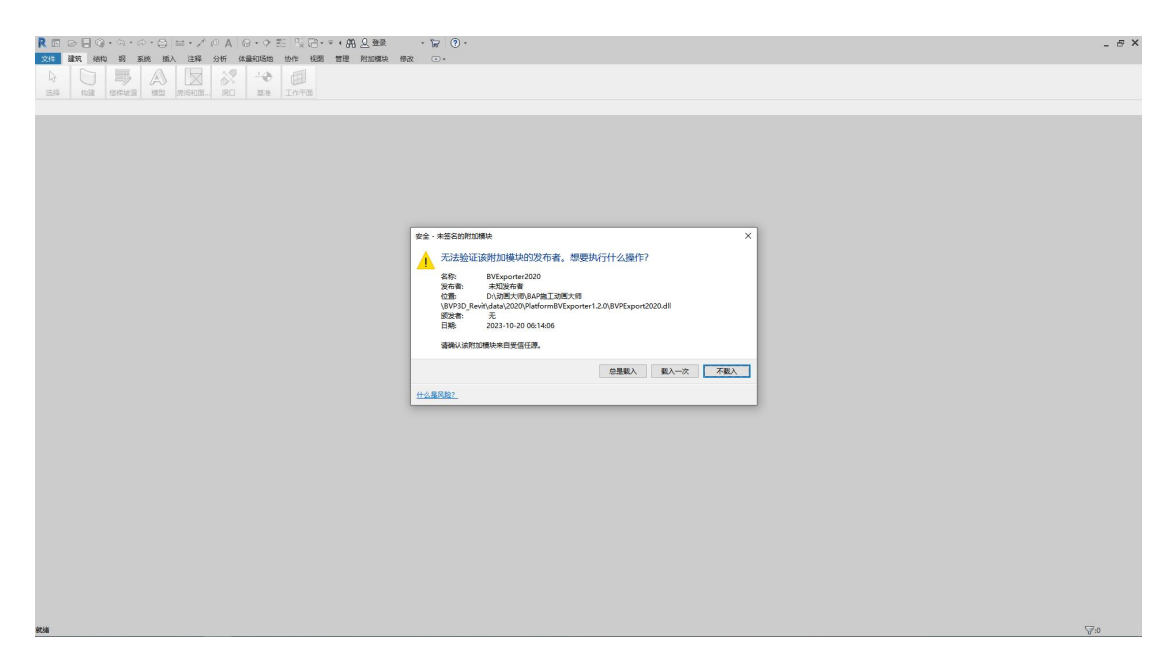

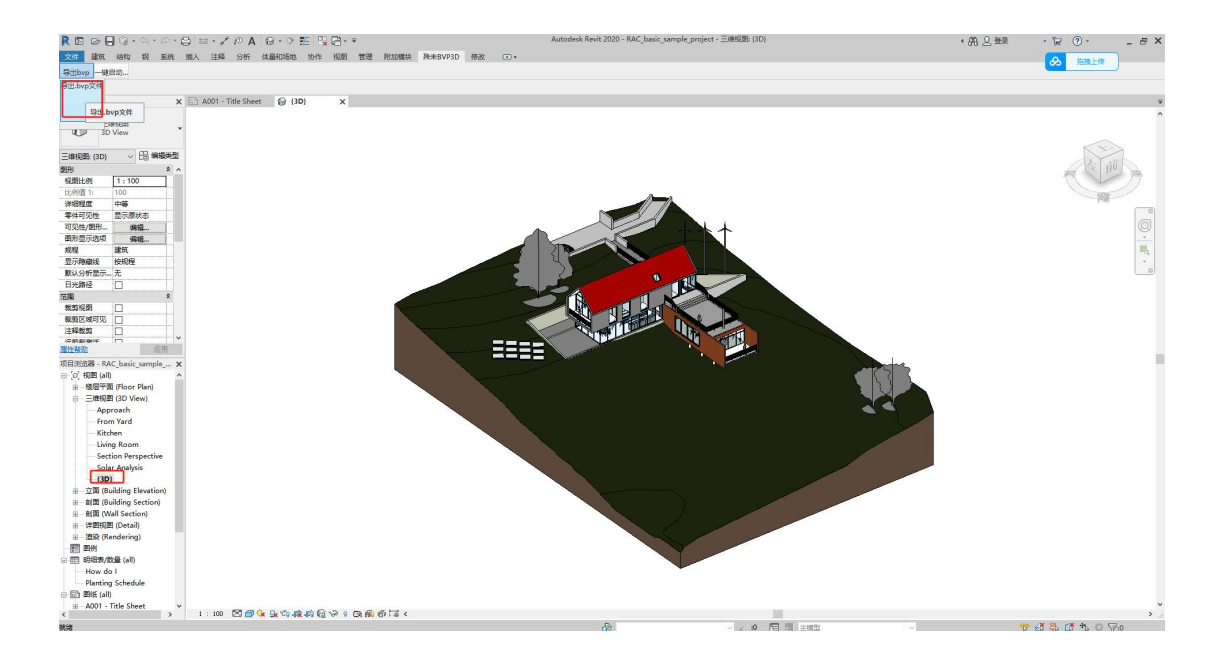